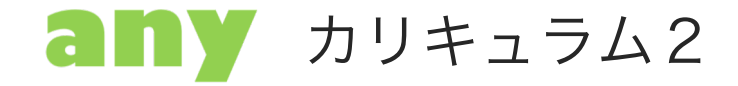

# MENTOR WORKOUT の予約方法について

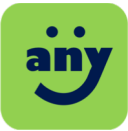

## サイトを開く

anyのサイト (https://www.project-any.com)を開き、メニュー「スカラシップ」内の「カリキュラム予約」をクリックします。

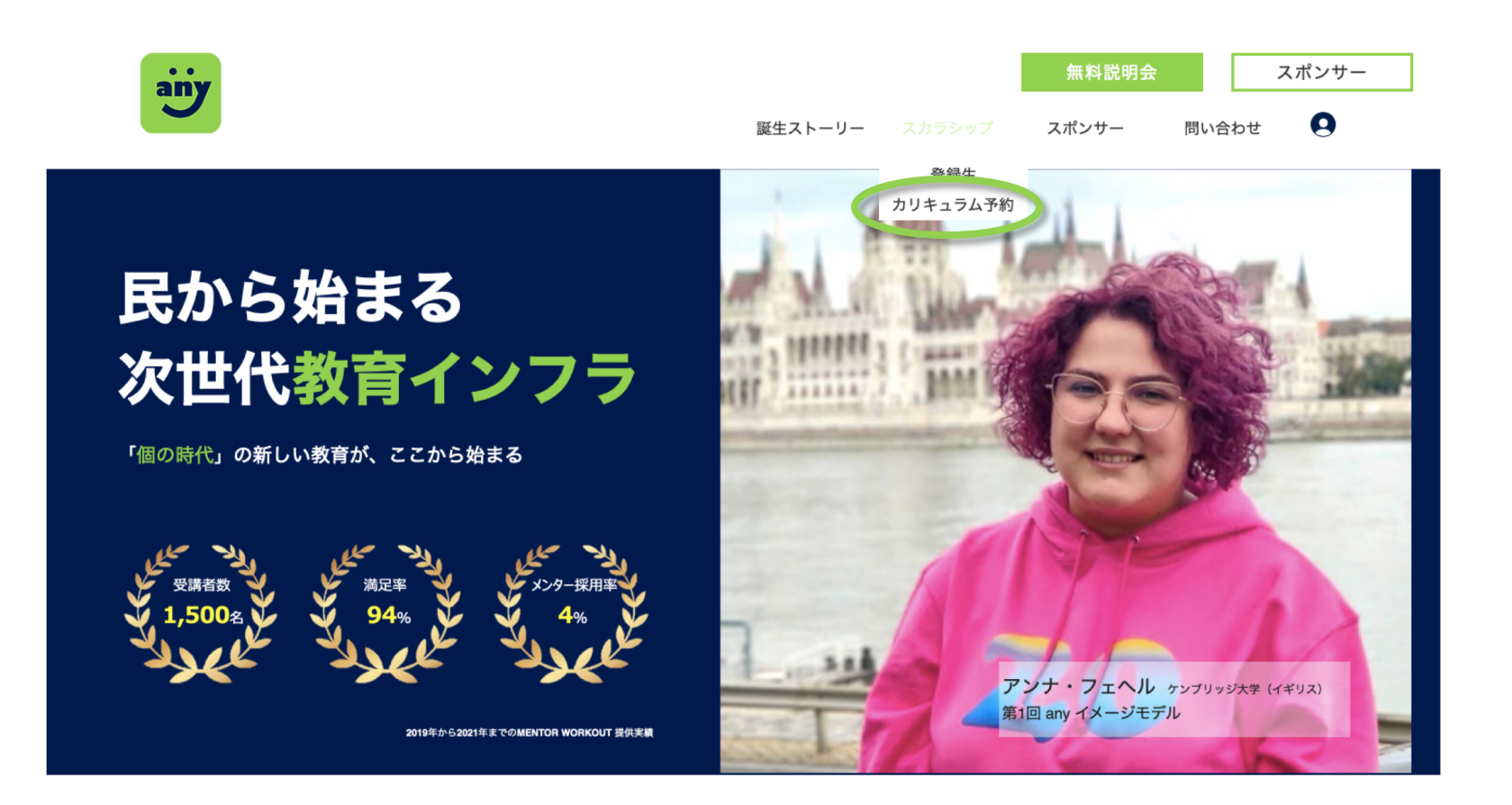

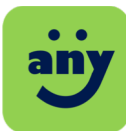

#### メンターを選択し、カレンダー予約する

MENTOR WORKOUT内の「今すぐ予約」のボタンをクリックし、カレンダーのページに飛びます。運営より指定されている担当メンターをクリックします。その後、下部のカレンダーでメンターが空いている時間を 確認し、都合の良い日時でMENTOR WORKOUTを予約します。

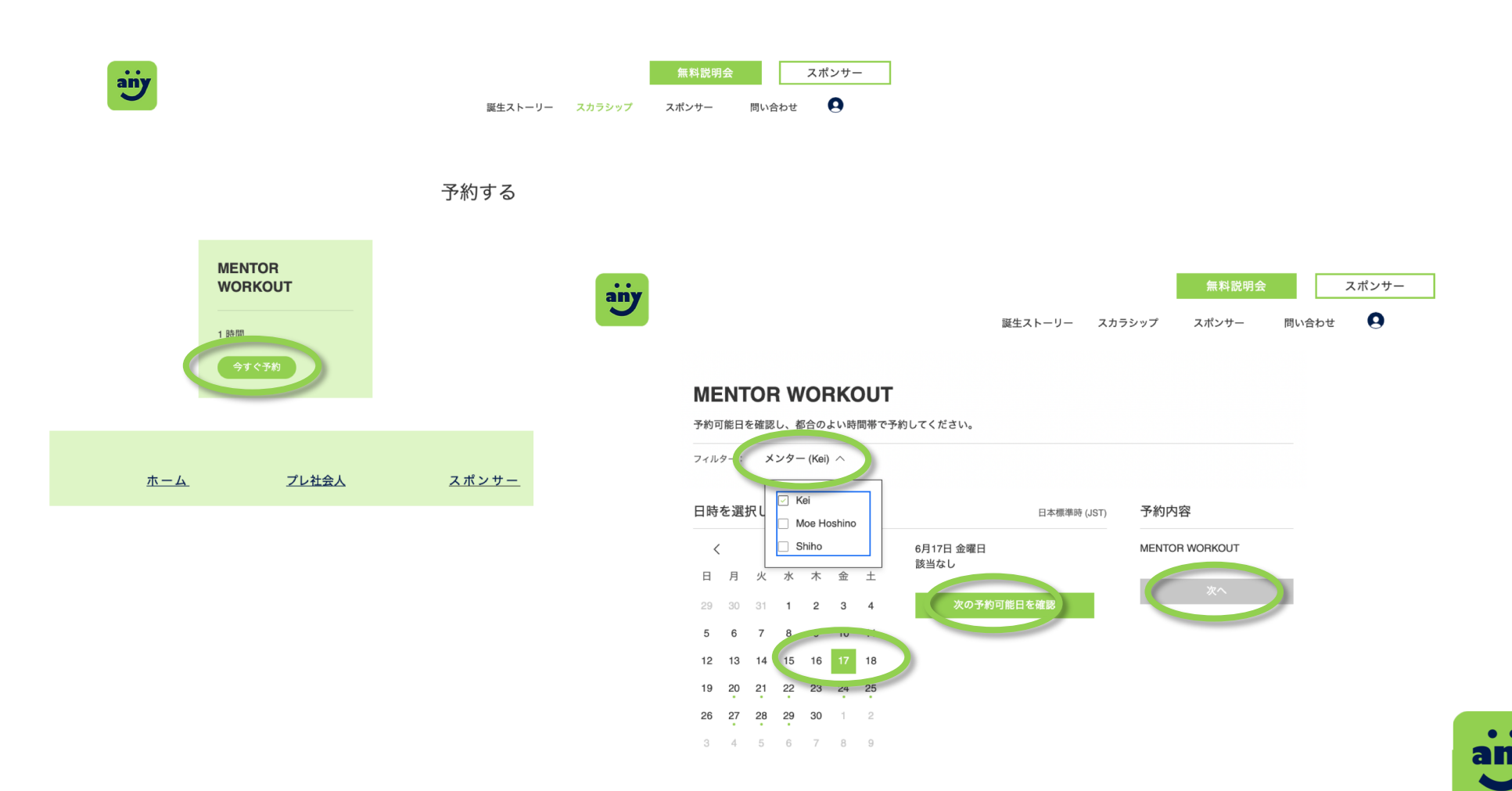

#### メンターを選択し、カレンダー予約する

MENTOR WORKOUT内の「今すぐ予約」のボタンをクリックし、カレンダーのページに飛びます。運営より指定されている担当メンターをクリックします。その後、下部のカレンダーでメンターが空いている時間を 確認し、都合の良い日時でMENTOR WORKOUTを予約します。

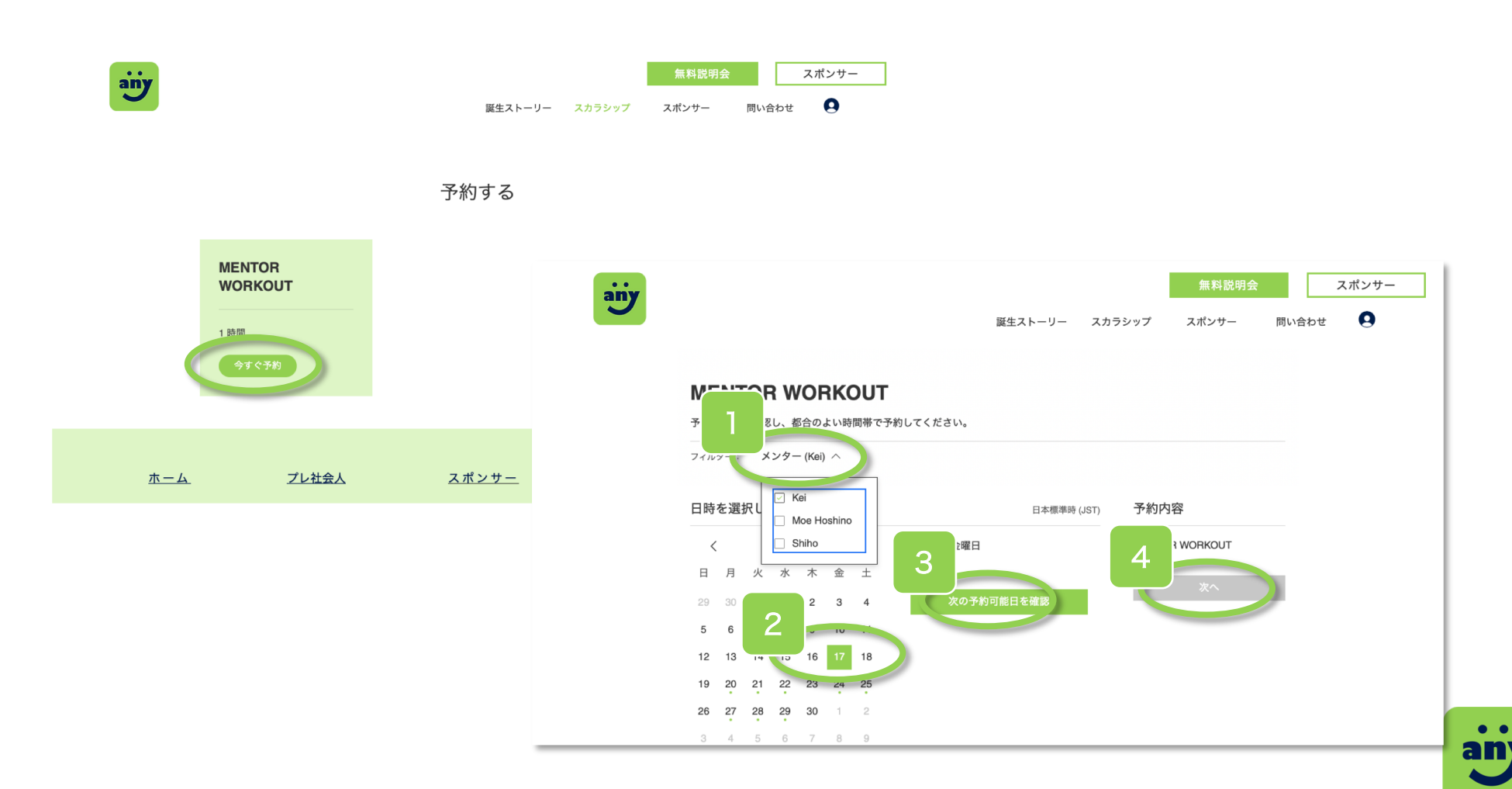

### 必要事項を記入し、予約を決定

名前とメールアドレスを記入します。最後にメンターと日時の選択に間違いがないかを確認し、「今すぐ予約」のボタンを押しましょう。すると、メールアドレス宛に、MENTOR WORKOUTに必要なオンライン セッションの情報(zoomのURL)が届きます。以上で、予約は完了です。

| ainy | 誕生ストーリー                                 | 無料説明会 スポンサー   スカラシップ スポンサー   同い合わせ ●                                                             |
|------|-----------------------------------------|--------------------------------------------------------------------------------------------------|
|      | < 戻る                                    |                                                                                                  |
|      | 詳細情報を入力してください                           | 予約內容                                                                                             |
|      | サプタイトルを入力してください                         | MENTOR WORKOUT                                                                                   |
|      | アカウントをお持ちですか? <u>ログインすればより遠く予約できます。</u> | 2022-09/24日 17:15<br>4丁目<br>Kei                                                                  |
|      | 名前・ メールアドレス・                            |                                                                                                  |
|      | テスト test@anylcom                        |                                                                                                  |
|      | 電話番号<br><br>メッセージ                       | ● any <appointments@wixbookings.com><br/>To 自分 マ</appointments@wixbookings.com>                  |
|      |                                         | こんにちは。<br>このたびは、ご予約いただきありがとうございます。<br>オンラインセッションの詳細をお送りしますので、内容をご確認ください。                         |
|      |                                         | MENTOR WORKOUT 担当スタッフ: Kei<br>日時: 2022年6月18日 17:45 JST<br>場所: 日本、東京都港区虎ノ門4-3-1<br>ビデオ会等: 会議に参加する |
|      |                                         | ド細: MENTOR WORKOUT                                                                               |